## Open a previously saved form

Open the ROS Offline Application and click "**Open**" on the main menu to open an existing form.

From the menu, select the form you wish to open.

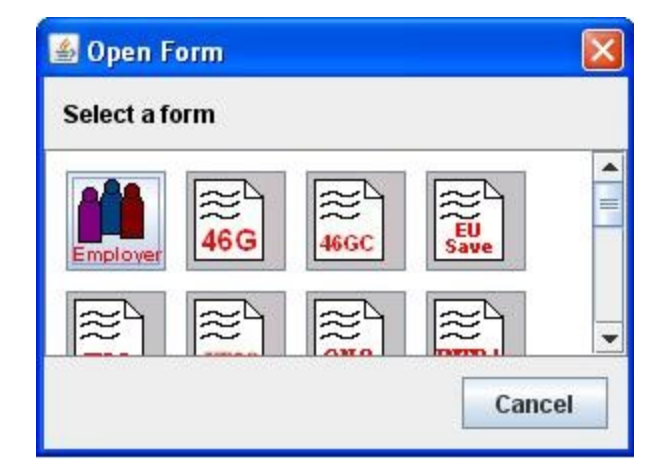

Once the Form type has been selected, the ROS Offline Application will automatically look in the folder for that form type.

This is usually located in the C:\ROS\directory, unless you opted to save it to another location.

If you previously selected a different directory/folder to save your form, you will have to click on the dropdown arrow opposite the Look in: option on the menu (as seen below) and select the directory/folder you opted to save the form to.

Click on the relevant form and click "Open".

| Look In: form11                                 |                  |      |      |
|-------------------------------------------------|------------------|------|------|
| <b>1234567T.f11</b><br>File <u>N</u> ame: 12345 |                  |      |      |
| File <u>N</u> ame: 12345                        |                  |      |      |
| File <u>N</u> ame: 12345                        |                  |      |      |
| File <u>Name:</u> 12345                         |                  |      |      |
| File Name: 12345                                |                  |      |      |
|                                                 | 67T.f11          |      |      |
| Files of <u>Type</u> : Form                     | 11 Files (*.f11) |      | -    |
|                                                 |                  | Open | ncel |

You will see a message: "Please wait while your form is loaded". The form should then load successfully.

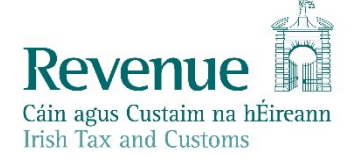